## 斜め方向の静的・動的解析をしたい

建物の主軸(全体座標系のX軸、Y軸)方向のみでなく斜め方向(主軸から 任意の角度を成す方向)についても解析を実施して、応答の確認を行いたい 場合があります。そのような時は以下のようにして解析を実施します。

【ステップ】

■静的解析の場合

方法A:応力計算条件で外力作用角度を変更する

方法 B:静的増分解析条件で外力作用角度を変更する

■動的解析の場合

方法A:X,Y同時入力を行い入力波の換算倍率を変更する

方法B:入力波の入力角度を変更する

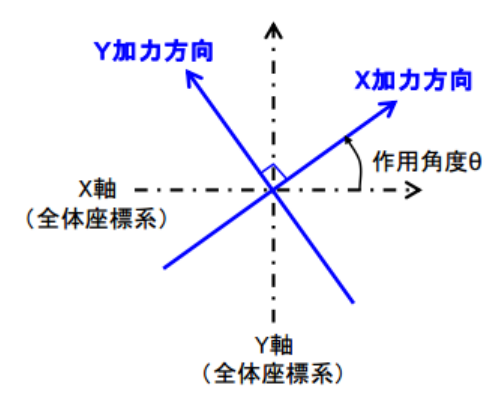

■静的解析の場合

方法A:応力計算条件で外力作用角度を変更する。

応力計算条件の外力作用角度を変更します。

| 応力計算条件                                                                                                |
|----------------------------------------------------------------------------------------------------|
| 応力条件1 応力条件2 応力条件3 応力条件4                                                                               |
| 水平外力         X方向外力の作用角度8(度)       0.0         ※外力の作用角度8は反時計回り変正とします。Y方向外力は8+90°とします。                  |
| 採用する水平荷重 <ul> <li>・ 地震荷重</li> <li>・ 風荷重</li> <li>・ ※応力図に表示、または、断面算定時に検討する水平荷重を選択します</li> </ul>        |
| <ul> <li>許容応力度計算時の応力解析方法</li> <li>         ・ 弾性解析応力結果         ・         ・         ・</li></ul>         |
| 柱の軸変形<br><ul> <li>鉛直・水平で考慮</li> <li>水平のみ考慮する</li> <li>水平のみ考慮する(免震層のみ鉛直・水平共に考慮する)</li> </ul>           |
| <ul> <li>長期応力の解析方法</li> <li>通常解析</li> <li>施工時解析</li> <li>*施工時解析を選択した場合、柱の軸変形は鉛直・水平共に考慮されます</li> </ul> |
| OK Cancel                                                                                             |
| 平外力                                                                                                   |
| X方向外力の作用角度θ(度) 45.0                                                                                   |
| ※外力の作用角度8は反時計回りを正とします。Y方向外力は8+90%とします。                                                                |

例) 主軸から45度の角度を成す軸方向への静的増分解析を行う場合

## 方法B:静的増分解析条件で外力作用角度を変更する。

静的増分解析条件の外力作用角度を変更します。

| 分解析タースの指定       外力分布形の指定         東行       解析ケース       外力作用角度(?)       限界変形角(1/n)         マ       X方向直加力       0       50         マ       X方向直加力       180       50         マ       Y方向正加力       90       50         マ       Y方向直加力       270       50         荷重省コントロール(荷重倍率LF.の相定)       ***       ***         ×LE=1.0が指定した外力分布形的地震力とおります。       **       **         ×KE       X方向       Y方向         ×LE       1       10       1         2       1.5       20       1         3       2       20       1         4       2.5       20       1         5       3       20       0         5       3       20       0         6       5       40       0                                                                                                    | 9增分解析条件            |                             |                              |                 |          |                 |                       |                    |  |  |
|----------------------------------------------------------------------------------------------------|--------------------|-----------------------------|------------------------------|-----------------|----------|-----------------|-----------------------|--------------------|--|--|
| 東行       解析ケース       外力作用角度(*)       服界変形角(1/n)         マ       ×方向正加力       0       50         マ       ×方向負加力       180       50         マ       Y方向直加力       90       50         マ       Y方向直加力       90       50         マ       Y方向直加力       90       50         マ       Y方向直加力       270       50         荷重増分コントロール       (荷重倍率に下の指定)       **       **         ** 上下=1.0が指定した外力分布形時の地震力となります。       **       **         ※複晶検定の指定にチェックがない場合、最終ステップで終局検定指定       1       0         1       1       10       1         2       1.5       20       3         3       2       20       1         4       2.5       20       1         5       3       20       0         6       5       40       0                                                                                                    |                    |                             |                              |                 |          |                 |                       |                    |  |  |
| 実行       銘材ケース       外力作用角度(*)       服界変形角(1/n)         マ       X方向正加力       0       50         マ       X方向負加力       180       50         マ       Y方向負加力       90       50         マ       Y方向直加力       90       50         マ       Y方向負加力       270       50         荷重増分ントロール       (荷重倍率に下の指定)       **       **         ×と下       X月       YE       Y自         No.       荷重倍率に下       分割数       終局検定指定         1       1       10       3F       0       0         3       2       20       3       2       0       0         4       2.5       20       3       2       0       0         5       3       20       0       0       0       0                                                                                                    | 周報/パクース            | Unite                       |                              | _               | - かりカゆかい | 加化              |                       |                    |  |  |
| マ       ×方向正加力       0       50         マ       ×方向負加力       180       50         マ       ×方向負加力       90       50         マ       ×方向直加力       90       50         マ       ×方向直加力       90       50         マ       ×方向真加力       270       50         荷重増分コントロール(荷重倍率に下の指定)       **       **       **         ** * 注目を行った場合、許容に力をおります。       **       **         ** * 「「「「「「「」」」」」」」」」」」」」」」」」」」」」」」」」」」                                                                                                    | 実行                 | 解析ケース                       | 外力作用角度(°)                    | X/510/94        | 刀分布形を固っ  | 接人刀 9る          |                       |                    |  |  |
| マ       X方向負加力       180       50         マ       Y方向正加力       90       50         マ       Y方向直加力       270       50         ボロ       Y方向負加力       270       50         ボロ       Y方向負加力       270       50         ボロ       Y方向負加力       270       50         ボロ       Y方向負加力       270       50         ボロ       Y方向負加力       270       50         ボロ       Y方向負加力       270       50         ボロ       Y方向       F       0         ジントロール       (荷重倍率に下の指定)       ***       ***         ***       X正       X負       Y 直         No.       荷重倍率に下       分割数       終局検定指定         1       1       10       1         2       1.5       20       1         3       2       20       1         4       2.5       20       1         5       3       20       1         6       5       40       0              |                    | X方向正加力                      | 0                            | 50              |          | Y方向外            | ・力分布形を直:              | 接入力する              |  |  |
| マケカ向正加力       90       50         マケカ向直加力       270       50         荷重倍力ントロール(荷重倍率に下の指定)       ***         ***       **         **       X万向         Y方向負加力       270         方面       50         荷重倍和し下の指定)       ***         **       X正         X食       Y 定         Y 負       ***         No.       荷重倍率に下の指定         1       10         2       1.5         3       2         3       2         4       2.5         5       3         20       1         5       40                                                                                                    | V                  | X方向負加力                      | 180                          | 50              |          | ※指定を行う<br>弾翅性解析 | た場合、許容応フ<br>fis力結果を用い | り度計算時に<br>いる際はこちらの |  |  |
| マケカ向負加力       270       50         荷重増分コントロール(荷重倍率にF.の指定)       ***       ***         ***       **       ***         **       X方向       Y方向         **       **       **         **       X方向       Y方向         **       **       **         **       *       **         **       *       *         **       *       *         **       *       *         *       *       *         *       *       *         *       *       *         *       *       *         *       *       *         *       *       *         *       *       *         *       *       *         *       *       *         *       *       *         *       *       *         *       *       *         *       *       *         *       *       *         *       *       *         *       *       *         *       *       * | <b>V</b>           | Y方向正加力                      | 90                           | 50              |          | 指定值を採           | 明します。                 |                    |  |  |
| 荷重増分コントロール(荷重倍率L.F.の指定)         ※LF=1.0が指定した外力分布形時の地震力となります。         ※経局検定の指定にチェッジがない場合、最終ステップで終局検定を行います。         ※経局検定の指定にチェッジがない場合、最終ステップで終局検定指定         No.       荷重倍率L.F.         分割数       終局検定指定         1       10         2       1.5         3       2         4       2.5         5       3         6       5         40       0                                                                                                    | <b>V</b>           | Y方向負加力                      | 270                          | 50              |          | ※地下階とPF         | H階は水平震度の              | り入力となります。          |  |  |
| 荷重増分コントロール(荷重倍率L.F.の指定) ×LF=1.0が指定した外力分布形動の地震力となります。 ※経局検定の指定にチェッジがない場合、最終ステップで終局検定を行います。 ×正 ×負 Y正 Y負 No. 荷重倍率L.F. 分割数 終局検定指定 1 1 10 2 1.5 20 3 2 20 4 2.5 20 5 3 20 6 5 40                                                                                                    |                    |                             |                              |                 |          | 階               | X方向                   | Y方向                |  |  |
| X:LE = 1.0が指定にた外力分布形態の地震力となります。         ※終眉検定の指定にチェックがない場合、最終ステップで終眉検定を行います。         X正       X負       Y 正       Y 負         1       1       10       3F       0       0         1       1       10       2F       0       0         2       1.5       20       3       2       20       1F       0       0         4       2.5       20       3       2       20       1       1       0       0         5       3       20       3       0       0       0       0       0         6       5       40       0       0       0       0       0       0       0                                                                                                    | 荷重増分:              | コントロール(荷重倍率                 | 率L.F.の指定) ——                 |                 |          | 5F              | 0                     | 0                  |  |  |
| XE     XA     YE     YA       No.     荷重倍率L.F.     分割数     終局検定指定       1     1     10       2     1.5     20       3     2     20       4     2.5     20       5     3     20       6     5     40                                                                                                    | ※L.E.=1.(<br>※終局検定 | 0か指定した外力分布刑<br>■の指定にチェックかない | 《時の地震力となります。<br>黒合、最終ステップで終け | 号検定が行います。       |          | 4F              | 0                     | 0                  |  |  |
| No.       荷重倍率L.F.       分割数       終局検定指定         1       1       10       1         2       1.5       20       1         3       2       20       1         4       2.5       20       1         5       3       20       1         6       5       40       1                                                                                                    | XIE                |                             | (自                           | ADDAL CITY OF T |          | 3F              | 0                     | 0                  |  |  |
| 100     1032104     Archart Rec. HAL       1     1     10       2     1.5     20       3     2     20       4     2.5     20       5     3     20       6     5     40                                                                                                    | No                 | 「「「「」」「」」                   | 公割粉                          | 妙目操守指守          |          | 2F              | 0                     | 0                  |  |  |
| 1     1     10       2     1.5     20       3     2     20       4     2.5     20       5     3     20       6     5     40                                                                                                    | 1                  | 19321040.5                  | 27 E9 20.                    |                 |          | 1F              | 0                     | 0                  |  |  |
| 2     1.5     20       3     2     20       4     2.5     20       5     3     20       6     5     40                                                                                                    | 1                  | 1 5                         | 10                           |                 |          |                 |                       |                    |  |  |
| 3     2     20       4     2.5     20       5     3     20       6     5     40                                                                                                    | 2                  | 1.5                         | 20                           |                 |          |                 |                       |                    |  |  |
| 4     2.5     20       5     3     20       6     5     40                                                                                                    | 3                  | 2                           | 20                           |                 |          |                 |                       |                    |  |  |
|                                                                                                    | 4                  | 2.5                         | 20                           |                 |          |                 |                       |                    |  |  |
|                                                                                                    | 5                  | 3                           | 20                           |                 |          |                 |                       |                    |  |  |
|                                                                                                    | 6                  | 5                           | 40                           |                 |          |                 |                       |                    |  |  |
| OK                                                                                                    |                    |                             |                              |                 |          |                 |                       |                    |  |  |
|                                                                                                    |                    |                             |                              |                 |          |                 |                       | Cancol             |  |  |

| 解析ケースの指定 |        |           |            |  |  |  |  |  |
|----------|--------|-----------|------------|--|--|--|--|--|
| 実行       | 解析ケース  | 外力作用角度(°) | 限界変形角(1/n) |  |  |  |  |  |
|          | X方向正加力 | 45        | 50         |  |  |  |  |  |
| <b>V</b> | X方向負加力 | 225       | 50         |  |  |  |  |  |
| <b>V</b> | Y方向正加力 | 135       | 50         |  |  |  |  |  |
| <b>V</b> | Y方向負加力 | 315       | 50         |  |  |  |  |  |

例) 主軸から 45 度の角度を成す軸方向への静的増分解析を行う場合

■動的解析の場合

## 方法A:X,Y同時入力を行い入力波の換算倍率を変更する。

振動解析ケースの設定で同じ入力波形をX、Y方向に設定して 合力により加振します。角度を考慮した換算倍率を設定します。

| 振動 | 振動船がケース設定 ロ 回 🔞                                              |                                         |              |          |      |          |      |          |       |            |            |                          |
|----|--------------------------------------------------------------|-----------------------------------------|--------------|----------|------|----------|------|----------|-------|------------|------------|--------------------------|
| 解  | 解析ケースの挿入 解析ケースの追加 解析ケースの削除 波形定義 履歴出力指定 特性変動指定 位相差入力条件 図化処理指定 |                                         |              |          |      |          |      |          |       |            |            |                          |
|    |                                                              |                                         |              |          | λ    | 力波形設定    |      |          |       |            | 計算設定       | 2                        |
|    | 宝行                                                           | ケーフ名                                    | X方向          | 波形       | Y方向  | 波形       | Z方向注 | 波形       | 角度    | 問於時間       | 紋フ時間       | 抹公时問問阿                   |
|    | ~                                                            | , ,,,,,,,,,,,,,,,,,,,,,,,,,,,,,,,,,,,,, | vta          | 換算倍率     | vta  | 換算倍率     | 上下古向 | 換算倍率     | лв    | BHX0 ettal | 4% ] odial | THE / J OF THE IF A PART |
|    |                                                              |                                         | N/JIM        | (cm/s^2) | 1719 | (cm/s^2) | 1111 | (cm/s^2) | (Deg) | (秒)        | (秒)        | (秒)                      |
| 1  |                                                              | EL-CENT                                 | EL-CENTRO_ 🔻 | 500      | •    |          | -    | 0        | 0     | 0          | 50         | 0.001                    |

|   |                                                                                                    |              |              |          |           | 力波形設定    |
|---|----------------------------------------------------------------------------------------------------|--------------|--------------|----------|-----------|----------|
|   | 宝行                                                                                                    | <b>ケーフ</b> 名 | X方向)         | 波形       | Y方向波形     |          |
|   |                                                                                                    |              | vto          | 換算倍率     | v+6       | 換算倍率     |
|   |                                                                                                    |              | ×719         | (cm/s^2) | ניין נל ז | (cm/s^2) |
| 1 | Image: A start of the start of the start | EL-CENT      | EL-CENTRO_ 🔻 | 500      | -         |          |

例) 主軸(X) 方向加振を行う場合の設定

|         |          |         | 入力波形設定       |          |              |          |  |  |
|---------|----------|---------|--------------|----------|--------------|----------|--|--|
| 宝行 ケーフタ |          |         | X方向注         | 波形       | Y方向波形        |          |  |  |
|         |          |         | vta          | 換算倍率     | v+6          | 換算倍率     |  |  |
|         |          |         |              | (cm/s^2) | ניין נל ז    | (cm/s^2) |  |  |
| 1       | <b>V</b> | EL-CENT | EL-CENTRO_ 🔻 | 353.55   | EL-CENTRO_ 🔻 | 353.55   |  |  |

例) 主軸から 45 度の角度を成す軸方向への動的解析を行う場合

■動的解析の場合

## 方法 B:入力波の入力角度を変更する。

振動解析ケースの設定で入力波の角度を変更します。

| 振動 | 加解析ケー                                                        | ース設定    |            |          |      |          |      |          |               |            |              |                              |
|----|--------------------------------------------------------------|---------|------------|----------|------|----------|------|----------|---------------|------------|--------------|------------------------------|
| 育  | 解析ケースの挿入 解析ケースの追加 解析ケースの削除 波形定義 履歴出力指定 特性変動指定 位相差入力条件 図化処理指定 |         |            |          |      |          |      |          |               |            |              |                              |
|    | 入力波形設定                                                       |         |            |          |      |          |      |          |               | 計算設定       | <u>.</u>     |                              |
|    | 宝行                                                           | ケーフ名    | X<br>方向    | 波形       | Y方向  | 波形       | Z方向  | 波形       | 角度            | 周始時間       | 紋フ時間         | 我公时期期间                       |
|    | ~                                                            | , ,,,   | VTG        | 換算倍率     | vta  | 換算倍率     | 上下古向 | 換算倍率     | <i>715</i> 2. | BHX0 ettal | \$\$ 1 ottal | TRUE DISTRICT OF TRUE DISTRI |
|    |                                                              |         | N/IM       | (cm/s^2) | 1719 | (cm/s^2) | TIM  | (cm/s^2) | (Deg)         | (秒)        | (秒)          | (秒)                          |
|    | L 📝                                                          | EL-CENT | EL-CENTRO_ | 500      | •    |          | -    | C        | 0             | 0          | 50           | 0.001                        |

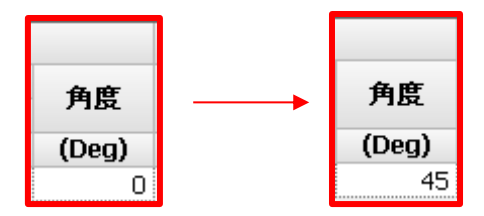

例) 主軸から 45 度の角度を成す軸方向への動的解析を行う場合

※各方法における結果(グラフおよび出力ファイル)の見方

| 静的增分解析               | 方法A      | 方法B      |  |
|----------------------|----------|----------|--|
| RESP-D Q-δ曲線         | 外力作用角度方向 |          |  |
| RESP-D 層の最大応答グラフ     | 外力作用角度方向 |          |  |
| RESP-F3T ~.story.csv | 全体座標系    | 系 X,Y 方向 |  |

| 動的解析                 | 方法A          | 方法B      |
|----------------------|--------------|----------|
| RESP-D Q-δ曲線         | 全体座標系 X,Y 方向 | 外力作用角度方向 |
| RESP-D 層の最大応答グラフ     | 全体座標系 X,Y 方向 | 外力作用角度方向 |
| RESP-F3T ~.story.csv | 全体座標系 X,Y 方向 | 外力作用角度方向 |